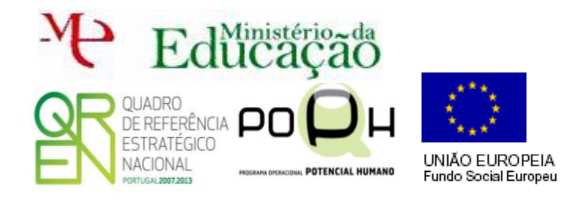

## Cria uma BD de nome Ultrastar através do PhPMyadmin.

Cria uma tabela na BD Ultrastar de nome Aluno através do PhPMyadmin com os campos seguintes.

| NumAluno | Nome |
|----------|------|
|          |      |

**Nota:** Cria apenas a tabela. Deixa o seu conteúdo vazio. O NumAluno deve ser Varchar(10) chave primária e o nome tipo Varchar (50).

**Cria** um novo **ficheiro** de nome **form.php** na pasta **root** onde deves escrever o código que te permita obter o seguinte formulário.

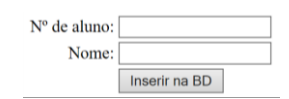

Cria um ficheiro de nome inserir.php na pasta root onde deverá constar o código para captar o NumAluno e o nome preenchido no formulário.

Ajuda: usa o método GET ou POST e baseia-te nos seguintes códigos \$\_GET['nome da caixa de texto'] ou \$\_POST['nome da caixa de texto'] para captar os valores das caixas de texto.

Na página **inserir.php** deve ser mostrada a seguinte frase:

O seu Número de aluno é o "valor\_da\_caixa\_de\_texto\_NumAluno"

## O seu nome é "valor\_da\_caixa\_de\_texto\_nome"

No **PHPMyAdmin** acrescenta os seguintes campos à tabela **Aluno**:

- DataNasc tipo Data
- **Turma** tipo Varchar (2)
- Ano tipo Varchar (2)
- Email tipo Varchar (30)
- Genero tipo Varchar (10)

Abre o ficheiro form.php e acrescenta os seguintes campos:

| Nº de aluno:                                 |               |
|----------------------------------------------|---------------|
| Nome:                                        |               |
| Data de Nascimento:                          |               |
| Ano:                                         |               |
| Turma:                                       |               |
| Email:                                       |               |
| Género: rapaz $\bigcirc$ rapariga $\bigcirc$ |               |
|                                              | Inserir na BD |

Atenção o género deverá ser um botão tipo rádio onde se escolhe rapaz ou rapariga

Acrescenta código ao ficheiro inserir.php que permita captar os novos dados do formulário e imprimi-los no ecrã.